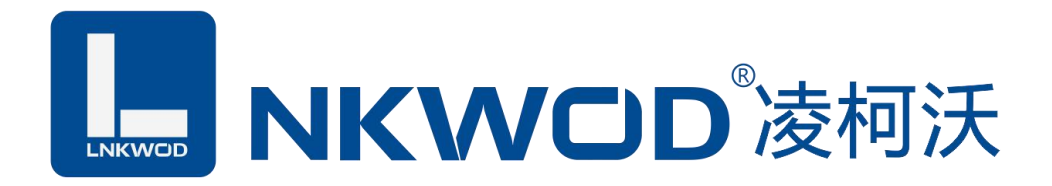

# LW IGW7040 3\*RS485 ≑ 1\*RS485 工业级 RS485 数据分配器 Data Distributor

使用说明

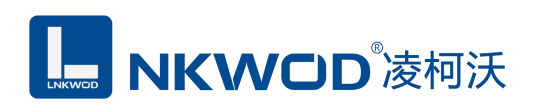

| 第1章   | 产品概述             |                     | 3                                |
|-------|------------------|---------------------|----------------------------------|
| 1.1   | 概述               |                     | 3                                |
| 1.2   | 性能特点             |                     | 3                                |
| 1.3   | 技术参数             |                     | 3                                |
| 第2章   | 外观尺寸             |                     | 5                                |
| 2.1   | 产品外观             |                     | 5                                |
|       | 2.2.1 前视图        |                     | 5                                |
|       | 2.2.2 后视图        |                     | 6                                |
|       | 2.2.3 侧视图        |                     | 6                                |
|       | 2.2.4 顶视图        |                     | 6                                |
| 第3章   | 产品接线图            |                     | 7                                |
| 产。    | 品接线图             |                     | 7                                |
| 第4章   | 引脚说明及指示灯         |                     | 8                                |
| 4.1   | 引脚定义             |                     | 8                                |
| 4.2   | LED 指示灯          |                     | 8                                |
| 第5章   | 软件设置操作说明         |                     | 9                                |
| 5.1   | 搜索 IGW7040 数据分配器 | 史<br>户              | 9                                |
| 5.2   | 设置 IGW7040 数据分配器 | 度<br>白              | 9                                |
|       | 5.2.1 设置向下串行串口   |                     | 10                               |
|       | 5.2.2 设置向上串行串口   |                     |                                  |
| 市华晟联创 | 科技有限公司           | 联系电话: 0755-81483380 | 网址: <u>http://www.lnkwod.com</u> |

# **NKWOD**<sup>®</sup>凌柯沃

#### LW IGW7040 说明书

|     | 5.2.2.1 设置向上串行串口 2 | 12 |
|-----|--------------------|----|
|     | 5.2.2.2 设置向上串行串口 3 | 13 |
|     | 5.2.2.3 设置向上串行串口 4 | 14 |
| 5.3 | 测试 IGW7040 数据分配器   | 15 |
| 第6章 | 装箱清单               | 18 |

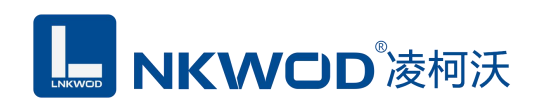

# 第1章 产品概述

#### 1.1 概述

LW IGW7040 是一款稳定可靠的高性能工业级 RS485 数据分配器,共四个 RS485 接口,一个网口,可以同时将三个 RS485 接口的数据,转发到另外一个 RS485 接口上。通过对串口数据的转发排队管理从而实现最多三个上位机和同一个 RS485 下位机同时进行通信,而又不会产生数据撞包丢包,彻底解决多上位机同时和一个串口设备进行通信的需求。能让串口设备立即具备联网能力的串口联网服务器,可以把分散的串行设备、主机等通过网络来集中管理。采用导轨式安装方式,能满足不同应用现场的需求。硬件采用无风扇、低功耗、宽温宽压设计,通过符合行业标准的严格测试,可广泛应用于 PLC 控制与管理、楼宇自控、医疗保健自动化系统、测量仪表及环境动力监控系统等。

#### 1.2 性能特点

- 采用 32 位 ARM 嵌入式 CPU, 高性能低功耗
- 数据流向自动控制,最多可实现三上位机和一RS485 设备进行通信
- 每个串口可使用不同串口参数,适合多设备及复杂环境进行互连
- 可设的串口通信超时数据排队机制,满足不同设备不同协议的需求
- 支持 10Base-T 以太网接口
- 支持 AUTO MDI/MDIX,可使用交叉网线或直通网线连接
- 支持 300bps-115200bps 线速无阻塞通信
- 电源具有过流、过压、防反接及防雷保护
- 宽电源电压设计
- 工业级温度范围,应对严苛现场环境
- 标准导轨安装或螺钉固定

#### 1.3 技术参数

|        | 通讯接口 | RJ-45                          |
|--------|------|--------------------------------|
|        | 速率   | 10/100Mbps                     |
| 网络通信参数 |      | ARP, ICMP, IP, TCP, UDP, DHCP, |
|        |      | DNS                            |
|        | 防雷防护 | 250W                           |

深圳市华晟联创科技有限公司

联系电话: 0755-81483380 网址: http://www.lnkwod.com

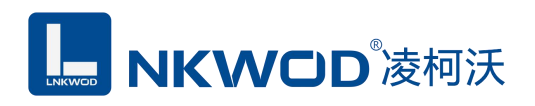

|         | 串口数量    | 1个                    |
|---------|---------|-----------------------|
|         | 串口协议    | RS485                 |
|         | 接口类型    | 凤凰端子                  |
| 白玉中石埣口  | 校验      | None, Even, Odd       |
| 四下甲11按口 | 数据位     | 5, 6, 7, 8            |
|         | 停止位     | 1, 2                  |
|         | 通讯协议    | 透传                    |
|         | 速率      | 300bps 至 115200bps    |
|         | 串口数量    | 3 个                   |
|         | 串口协议    | RS485                 |
|         | 接口类型    | 凤凰端子                  |
| 向上电行按口  | 校验      | None, Even, Odd       |
| 的工中门按口  | 数据位     | 5, 6, 7, 8            |
|         | 停止位     | 1, 2                  |
|         | 通讯协议    | 透传                    |
|         | 速率      | 300bps 至 115200bps    |
|         | 电源规格    | 9-28VDC (推荐 12VDC)    |
| 由酒会粉    | 功耗      | 10mA@12VDC            |
| 电你参数    | 防雷防护    | 3000W                 |
|         | 端口压保护   | 30V (可自恢复)            |
| 工作环培    | 工作温度、湿度 | -40~85°C,5~90%RH,不凝露  |
| 工计/小规   | 储存温度、湿度 | -60~125°C,5~90%RH,不凝露 |
| 甘仙      | 尺寸      | 110mm*75mm*30mm       |
| 开他      | 保修      | 6年质保                  |

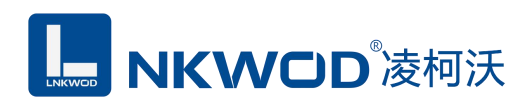

# 第2章 外观尺寸

## 2.1 产品外观

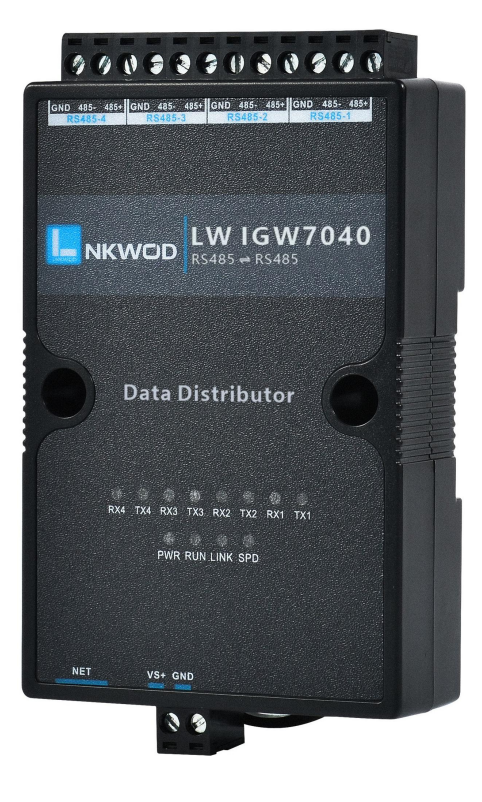

2.2.1 前视图

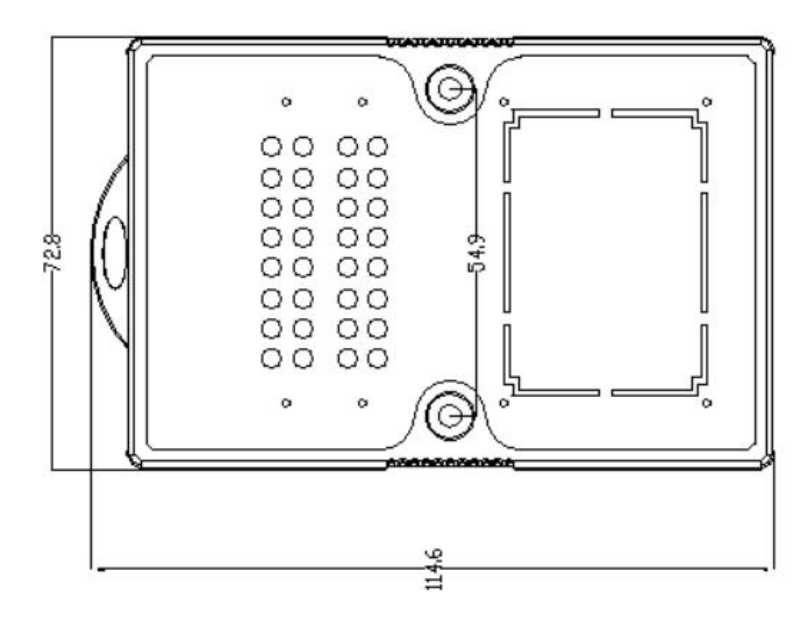

深圳市华晟联创科技有限公司

联系电话: 0755-81483380 网址: <u>http://www.lnkwod.com</u>

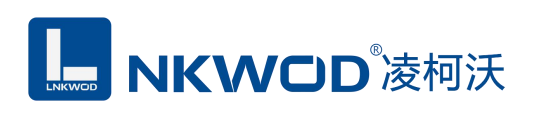

# 2.2.2 后视图

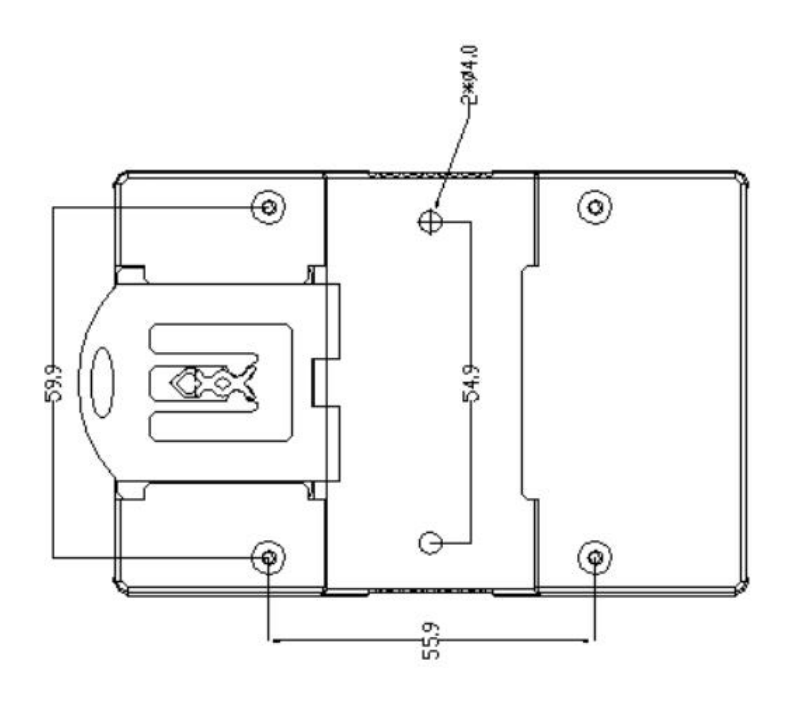

# 2.2.3 侧视图

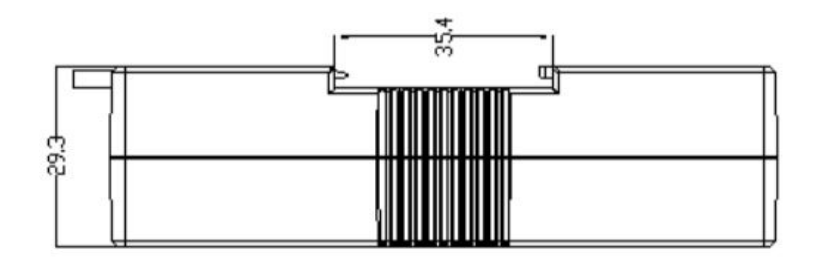

# 2.2.4 顶视图

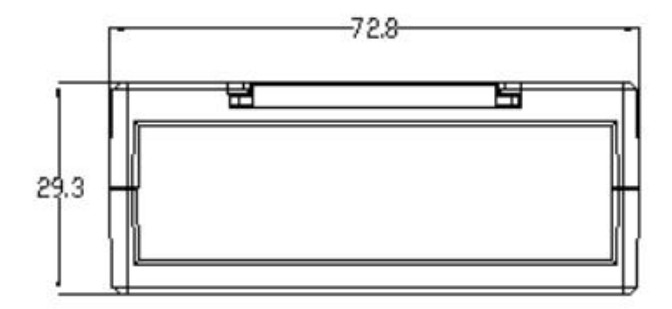

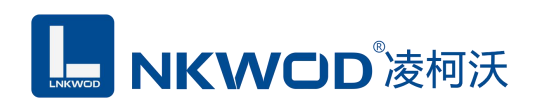

# 第3章 产品接线图

产品接线图

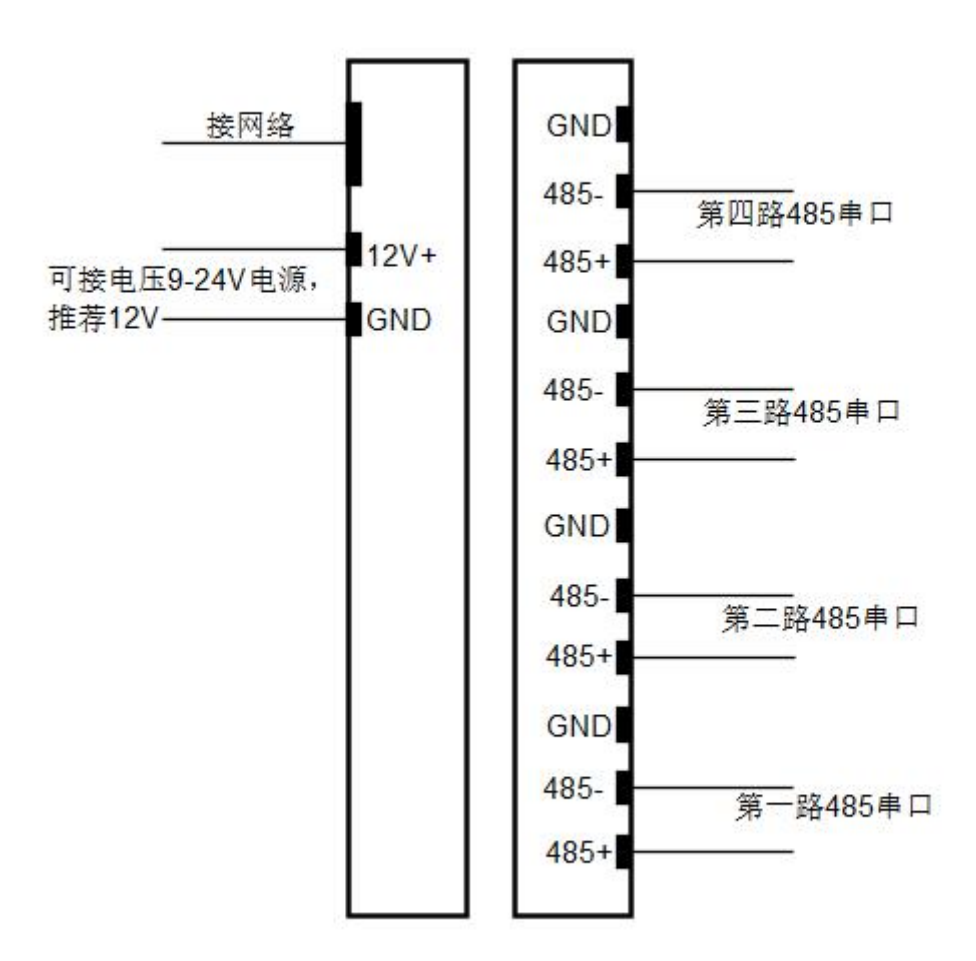

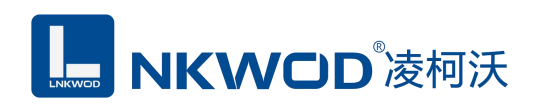

# 第4章 引脚说明及指示灯

### 4.1 引脚定义

| 引脚定义       | 说明       |
|------------|----------|
| VS+        | 电源正      |
| GND        | 电源负      |
| NET        | RJ-45 接口 |
| 485+       | 485 正端   |
| 485-       | 485 负端   |
| RS485(GND) | RS485 地线 |
| RS4851~4   | RS485 串口 |

#### 4.2 LED 指示灯

LW IGW7040 外设 12 个状态 LED 指示灯,能够准确及时报告设备的工作状态,为工程的施工和调试带来极大的方便。其说明如下表所示:

| 指示灯     | 指示灯说明                             |
|---------|-----------------------------------|
| PWR     | 电源指示灯(亮:有电源连接;灭:无电源连接)            |
| RUN     | 闪烁:正常运行;常亮或者不亮:工作不正常              |
| LINK    | 亮:表示有网络连接,闪烁:表示有网络数据收发            |
| SPD     | 亮:表示 100M 网速,不亮:表示 10M 网速         |
| RX1-RX4 | 串口收数据指示灯,闪烁:串口有收到数据,灯灭:没<br>有收到数据 |
| TX1-TX4 | 串口发数据指示灯,闪烁:串口有发数据,灯灭:没有<br>发数据   |

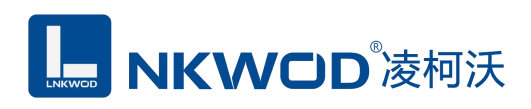

# 第5章 软件设置操作说明

设置 IGW7040 RS485 数据分配器需要用到本公司的 IO 模块测试程序 "ModulePoller(2.0.0.0).exe",本软件为绿色软件,不需要安装,直接双击运行进行设置。

#### 5.1 搜索 IGW7040 数据分配器

打开 IO 模块测试程序"ModulePoller(2.0.0.0).exe",该程序默认"使用网络搜索",点击"搜索控制器"图标,局域网内的所有模块会展示出设备列表框中,页面会显示设备的参数包括 MAC 地址, IP 地址(数据分配器出厂 IP 地址为 192.168.1.31),型号,版本号,控制器名字。如下图:

| 図 捜索设置×     4       使用串口搜索     ● 搜索控制器     ● 设置参数     通讯类型 连接模块     ▼       MAC地址     IP地址     型号     版本号     型号名字     进度       00ce0rdcff10caa     192.168.1.31     IGW7040     3.0.10.1     IGW7040 | 図 捜索设置 ×       ●         使用串口搜索       ●       投索控制器       ●       设置参数       通讯类型       连接模块       ▼         MAC地址       IP地址       型号       版本号       型号名字       进度 |     |       |            | WOODUST CF // C/S RA |          | Modbus I CP  | ModbusRIU         |
|----------------------------------------------------------------------------------------------------|----------------------------------------------------------------------------------------------------|-----|-------|------------|----------------------|----------|--------------|-------------------|
| 使用串口搜索     ● 搜索控制器     ● 设置参数     通讯类型     连接模块     ▼       MAC地址     IP地址     型号     版本号     型号名字     进度       00×00 dc 6f 10×aa     192 168 1 31     IGW7040     3 0 10 1     IGW7040               | 使用串口搜索     投索控制器     设置参数     通讯类型     连接模块        MAC地址     IP地址     型号     版本号     型号名字     进度                                                                     | 4 P |       |            |                      | /        |              | ☑ 搜索设置 ×          |
| MAC地址         IP地址         型号         版本号         型号名字         进度           D0re0rdc6f10raa         192,168,1,31         IGW7040         3,0,10,1         IGW7040                                     | MAC地址         IP地址         型号         版本号         型号名字         进度                                                                                                    |     |       |            | 通讯类型 连接模块            | 器 🗿 设置参数 | り搜索控制器       | ]使用串口搜索           |
| 00-e0-dc:6f-10-aa 192.168.1.31 IGW7040 3.0.10.1 IGW7040                                                                                                    |                                                                                                    | ŧ   | 号名字 进 | 版本号 西      | 型号                   |          | IP地址         | MAC地址             |
|                                                                                                    | 00:e0:dc:6f:10:aa 192.168.1.31 IGW7040 3.0.10.1 IGW7040                                                                                                    |     | W7040 | 3.0.10.1 I | IGW7040              |          | 192.168.1.31 | 00:e0:dc:6f:10:aa |

#### 5.2 设置 IGW7040 数据分配器

选中模块,双击或者点击"设置参数"图标(双击设备列表中的模块会把IP地址自动导入"串口转发配置"界面,使用"串口转发配置"界面之前请确保要测试的模块IP地址与电脑在同一网段),该模块的默认参数会显示于"串口转发配置"界面中,按需要修改其参数,如下图:

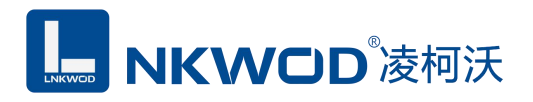

LW IGW7040 说明书

| <mark>)</mark> IO模<br>文件 | <b>狭测试程序2.0.0.0</b><br>语言 关于软件                                                                                                    |                                                                                                    | 23    |
|--------------------------|----------------------------------------------------------------------------------------------------|----------------------------------------------------------------------------------------------------|-------|
| ♥ M<br>」 ② 損<br>□ 使用     | odbusRTU 🛃 ModbusT<br>設定設置 ×<br>車口搜索 🛛 搜索控制                                                                                                    | TCP客户端 📄 创建ModbusTCP服务器 📑 数据表 回 使用寄存器读写 🔱 退出<br>制器 💽 设置参数 通讯类型 连接模块 🗸                                                                                                    | 4 Þ × |
| MAC<br>00:e(             | <ul> <li>◆ 申□转发配置</li> <li>→前載表</li> <li>□ ×</li> <li>○ 主参数</li> <li>① 状态列表</li> <li>◆ 申□1</li> <li>◆ 申□2</li> <li>◆ 申□3</li> <li>◆ 申□4</li> </ul> | 主参数         设备名字 IGW7040         MAC地址         00:e0:dc:6f:10:aa         是否启用DHCP         店用         項先本地IP         IP地址         192.168.         192.168.         114.114.115.115         密码         设置参数         加载参数         加载参数 |       |
|                          | 命令:读取串口服务器转发参                                                                                                    | 数, MAC地址:0x6fdce000, 错误码:成功                                                                                                    |       |

### 5.2.1 设置向下串行串口

设置向下串行串口,即接下位机的串口(以串口1为例),4个串口可任意接上位机或者下位 机。点击"串口1"图标,页面显示串口1(RS485)的配置界面,包括"波特率"、"数据位"、"校 验位"、"停止位"、"串口类型"、"接收超时"、"间隔超时"、"协议类型"、"网络通讯 类型"、"端口"等参数,按需设置好参数后,必须勾选启用"是否启用"和"线路排队"选项, 然后先点击"设置到设备"图标,再点击"复位"按钮(切记一定要复位),设置才能生效,如下 图:

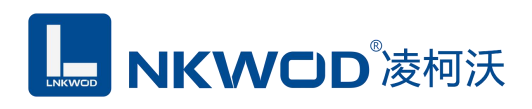

| ♣ 串口转发配置         |                             |          |
|------------------|-----------------------------|----------|
| 功能表 日×           | 串口1 最多[2]个网络通讯              |          |
|                  |                             | 4 b x    |
|                  | 参数1                         |          |
| ()状态列表           | 波特率 9600                    | -        |
|                  | 数据位 8                       | Ť        |
| ● 串□2            | 校验位 None                    | <b>.</b> |
| ● 串口3            | 停止位 1                       |          |
| ◆ 串□4 串□类型 RS485 |                             |          |
|                  | 接收超时(ms) 200                |          |
|                  | 间隔超时(ms) 5                  |          |
|                  | 物议类型 诱传                     |          |
|                  | 网络通讯类型 Tcp Server           |          |
|                  | 端口 8000                     | 312.<br> |
|                  | 监听个数 1                      |          |
|                  | 其他 ☑ 是否启用 ☑ 线路排队            |          |
|                  | 串口1接下位机                     |          |
|                  | 添加参数 设置到设备 从设备加载 复位         |          |
| 命令:读取串口服务器转发参数   | t, MAC地址:0x6fdce000, 错误码:成功 |          |

接收超时: 串口发出去数据后,收到反馈数据的时间。设置等待下位机数据返回的时间,超过 了这个时间后 设备将不在等待下位机数据的返回,而是开始往下位机下发下一条数据,此设置对接 下位机的串口有效。在设置这个值时需要考虑数据到下位机的线上传输时间、下位机从接到数据到 返回数据时间及下位机数据在传输线上的传输时间,一般设置的值为这三个时间的和。如不知道设 置为多少可以通过串口抓包或使用串口测试工具进行大致测算。如果在接收超时等待中接收到下位 机发送过来的数据,总超时设置将无效,数据的接收完成将变为由间隔超时控制。接收超时不要设 置的过大,如接收超时设置成了 200ms,但是上位机的发送间隔也为 200ms,那么就有可能导致上 位机有时出现丢包。

间隔超时:串口发出的每个相邻指令的间隔时间。从收到数据的最后一个字符开始计算,过多 久才算是一个完整的数据包,一旦两个字符传输的时间间隔超过该时间,设备将结束此次数据的读 取。设置对接上位机、下位机的串口均有效。间隔超时一般建议可以设置为 5-50ms,如果接收数据

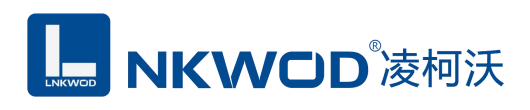

不完整可以适当加大,最好是了解设备发送数据的实际间隔超时进行设置。

#### 5.2.2 设置向上串行串口

#### 5.2.2.1 设置向上串行串口 2

设置向上串行串口,即接上位机的串口(以串口 2 为例),4 个串口可任意接上位机或者下位 机。点击"串口 2"图标,页面显示串口 2 (RS485)的配置界面,包括"波特率"、"数据位"、"校 验位"、"停止位"、"串口类型"、"接收超时"、"间隔超时"、"协议类型"、"网络通讯 类型"、"端口"等参数,按需设置好参数后,必须勾选启用"是否启用"选项,然后先点击"设 置到设备"图标,再点击"复位"按钮(切记一定要复位),设置才能生效,如下图:

| (4) (4) (4) (4) (4) (4) (4) (4) (4) (4) | ましっ 号をにつ 小岡坂通知     |       |
|-----------------------------------------|--------------------|-------|
|                                         |                    |       |
| -                                       | 参数1 ×              | 4 Þ 🗙 |
| ○ 主参数                                   | 参数1                |       |
| 1 状态列表                                  | 波特率 9600           |       |
| ▶ 串□1                                   | 数据位 8              |       |
| 串口2 🗕                                   | 校验位 N              |       |
| <b>黒□</b> 3                             | ixatic None        |       |
| #D4                                     | 停止位 1              | 2     |
| ▶ 申Ц4                                   | 串口类型 RS485         |       |
|                                         | 接收超时(ms) 0         |       |
|                                         | 间隔超时(ms) 5         |       |
|                                         |                    |       |
|                                         |                    |       |
|                                         | 网络通讯类型 串口 🔶        |       |
|                                         | 转发给其他串口了 📄 📄 📄 📄 📄 |       |
|                                         | 其他 🔽 是否启用 📃 线路排队   |       |
|                                         |                    |       |
|                                         |                    |       |
|                                         | 串口2接上位机            |       |
|                                         |                    |       |
|                                         |                    |       |
|                                         |                    |       |
|                                         |                    |       |
|                                         | ×                  | /     |
|                                         |                    |       |
|                                         |                    |       |
|                                         |                    |       |

#### 备注:

协议类型:选择透传

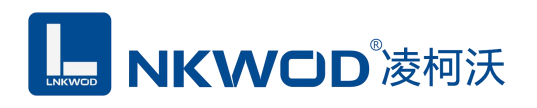

#### 网络通讯类型:选择串口

转发给其他串口:勾选串口1(从左到右依次为串口1,串口2……串口8)

#### 5.2.2.2 设置向上串行串口 3

设置向上串行串口,即接上位机的串口(以串口3为例),4个串口可任意接上位机或者下位 机。点击"串口3"图标,页面显示串口3(RS485)的配置界面,包括"波特率"、"数据位"、"校 验位"、"停止位"、"串口类型"、"接收超时"、"间隔超时"、"协议类型"、"网络通讯 类型"、"端口"等参数,按需设置好参数后,必须勾选启用"是否启用"选项,然后先点击"设 置到设备"图标,再点击"复位"按钮(切记一定要复位),设置才能生效,如下图:

| ▶ 申山转友配直 |                                  |         |
|----------|----------------------------------|---------|
| 前能表 日×   | 串口3 最多[2]个网络通讯                   |         |
| -        | 参数1 ×                            | 4 Þ 🗙   |
| ○ 主参数    | 参数1                              |         |
| 1 状态列表   | 波特率 9600                         | ¥       |
| ● 串□1    | 数据位 8                            | ¥       |
| ▶ 串□2    | 校验位 None                         | ÷       |
| 🕅 串口3 🔶  | 停止位 1                            |         |
| ▶ 串□4    |                                  |         |
|          | 中口天至 K5485                       | •       |
|          | 接收超时(ms) 0                       |         |
|          | 间隔超时(ms) 5                       |         |
|          | 协议类型 适传 🔶                        | -       |
|          | 网络通讯类型 串口 🔶                      | 50<br>T |
|          |                                  |         |
|          | 其他 🗸 是否启用 🗌 线路排队<br>1<br>串口3接上位机 |         |
|          | 添加参数 设置到设备 从设备加载 1               | 复位      |
|          |                                  |         |

#### 备注:

协议类型:选择透传

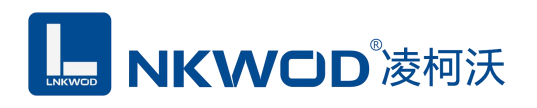

#### 网络通讯类型:选择串口

转发给其他串口:勾选串口1(从左到右依次为串口1,串口2……串口8)

#### 5.2.2.3 设置向上串行串口 4

设置向上串行串口,即接上位机的串口(以串口 4 为例),4 个串口可任意接上位机或者下位 机。点击"串口 4"图标,页面显示串口 4 (RS485)的配置界面,包括"波特率"、"数据位"、"校 验位"、"停止位"、"串口类型"、"接收超时"、"间隔超时"、"协议类型"、"网络通讯 类型"、"端口"等参数,按需设置好参数后,必须勾选启用"是否启用"选项,然后先点击"设 置到设备"图标,再点击"复位"按钮(切记一定要复位),设置才能生效,如下图:

| ♣□转发配置        |                             |       |
|---------------|-----------------------------|-------|
| 功能表 日×        | 串口4 最多[2]个网络通讯              |       |
| 0             | _ 参数1 ×                     | 4 Þ 🗙 |
|               | 参数1                         |       |
| (1)状态列表       | 波特率 9600                    | •     |
| ● 串□1         | 数据位 8                       | •     |
| ◆ 串□2         | 校验位 None                    | ¥     |
| ◆ 串□3         | 停止位 1                       |       |
| 췕 串口4 🛻       |                             |       |
|               | 按你招财(ms) o                  | •     |
|               | 124725693 (ms) 0            |       |
|               | 间隔超时(ms) 5                  |       |
|               | 协议类型 透传 🔶                   | •     |
|               | 网络通讯类型 串口 🔶                 | •     |
|               | 转发给其他串口。                    |       |
|               | 其他 🔽 是否启用 🔲 线路排队<br>串口4接上位机 |       |
| 命令·读取串口服冬器转发参 | 添加参数 设置到设备 从设备加载 复位         |       |

#### 备注:

协议类型:选择透传

网络通讯类型:选择串口

转发给其他串口:勾选串口1(从左到右依次为串口1,串口2……串口8)

#### 5.3 测试 IGW7040 数据分配器

用 Modbus poll 模拟上位机软件,分别通过 IGW7040 数据分配器的物理串口 2,、串口 3 和串口 4 去读取连接物理串口 1 的下位机数据,串口 1 连接一台开关量采集器下位机,设置界面如下图:

| Nodbus Poll - [Mbp 🗖 🗐 🔀                                                                                                    | Read/Write Definition                                                                                                    |
|----------------------------------------------------------------------------------------------------|----------------------------------------------------------------------------------------------------|
| File Edit Connection Setup<br>Functions Display View Window<br>Help - 『×                                                                                                    | Slave ID: 1 OK<br>Function: 03 Read Holding Registers (4x)  Cancel                                                                                                   |
| Tx = 0: Err = 0: ID = 1: F = 03: SR = 10           No connection           Alias         00100                                                                              | Address: 100 Protocol address. E.g. 40011 -> 10<br>Quantity: 16 下位机的参数<br>Scan Rate: 100 [ms] Apply                                                                  |
| 100       0         101       0         102       0         103       0         104       0         105       0         106       0         107       0         108       0 | Disable  Read/Write Disabled  Disable on error  View  Rows  10 20 50 100 Fit to Quantity Hide Alias Columns PLC Addresses (Base 1) Address in Cell Enron/Daniel Mode |
| 109       0         110       0         111       0         112       0         113       0         114       0         115       0                                         |                                                                                                    |

打开三个 Modbus poll 模拟上位机软件界面,分别通过电脑的串口1物理连接 IGW7040 数据分 配器的串口2,电脑的串口2物理连接 IGW7040 数据分配器的串口3,电脑的串口7物理连接 IGW7040 数据分配器的串口4,设置如下图:

# **IIII NKWOD**<sup>®</sup>凌柯沃

#### LW IGW7040 说明书

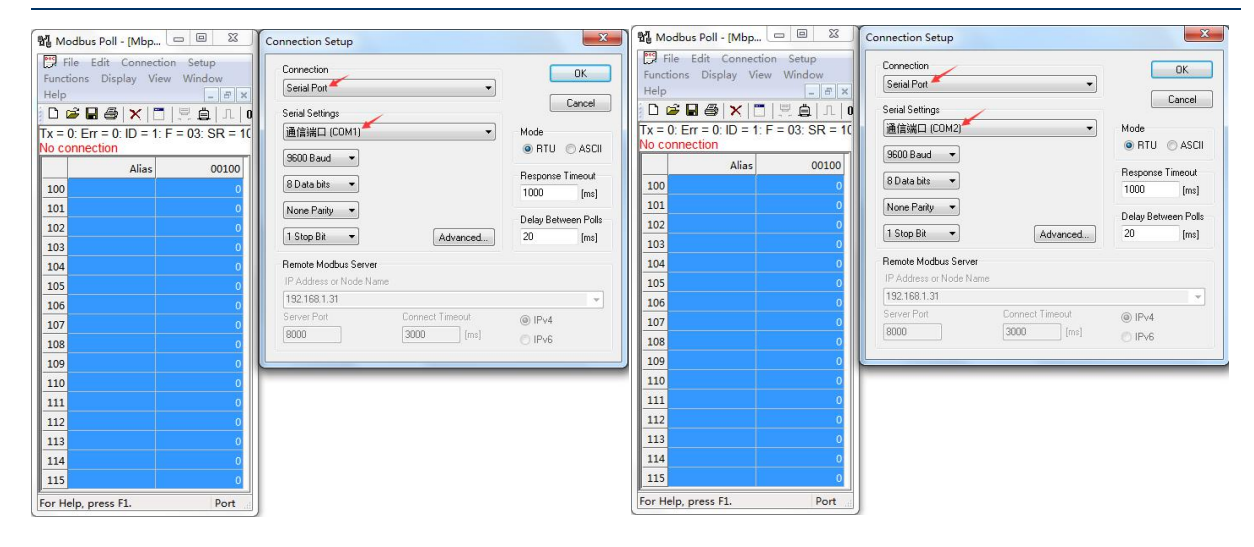

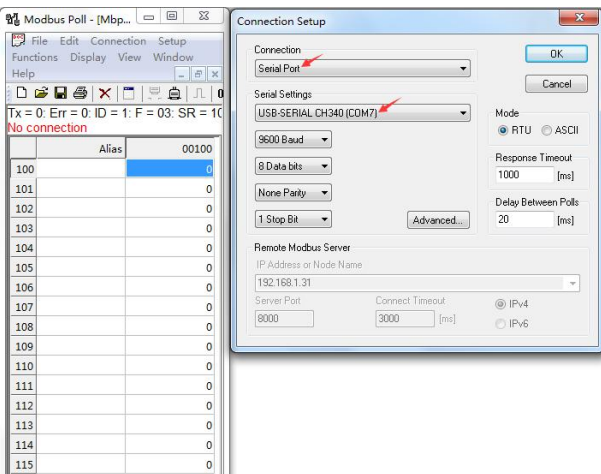

Port

For Help, press F1.

三个 Modbus poll 上位机同时读取串口 1 的下位机数据,成功通讯,不撞包,不丢包,如下图:

| Modbus Poll - [Mbp 🗆 🔲 🔀                                    | Ŋ     | Nodbus Poll - [Mbp 🗖 🗖 🎫                                    |              |           | Nodbus Poll - Mbp 🗆 🗉 🕅 |                                                                        |           |                                                                                                    |
|-------------------------------------------------------------|-------|-------------------------------------------------------------|--------------|-----------|-------------------------|------------------------------------------------------------------------|-----------|----------------------------------------------------------------------------------------------------|
| File Edit Connection Setup<br>Functions Display View Window |       | File Edit Connection Setup<br>Functions Display View Window |              |           |                         | File Edit Connection Setup<br>Functions Display View Window            |           |                                                                                                    |
| Tx = 441: Err = 0: ID = 1: F = 03: SR                       | 0     | Help<br>□ ▷ □ □ □ □ □ □ □ □ □ □ □ □ □ □ □ □ □ □             |              |           |                         | Heip<br>□ ☞ ■ ● × □ 県 ● 1 0<br>Tx = 430: Err = 0: ID = 1: F = 03: SR = |           |                                                                                                    |
| Alias 00100                                                 |       |                                                             | Alias        | 00100     |                         |                                                                        | Alias     | 00100                                                                                                    |
| 100 1                                                       |       | 100                                                         |              | 1         |                         | 100                                                                    |           | 1                                                                                                    |
| 101 1                                                       |       | 101                                                         |              | 1         |                         | 101                                                                    |           | 1                                                                                                    |
| 102 1                                                       |       | 102                                                         |              | 1         |                         | 102                                                                    |           | 1                                                                                                    |
| 103 1                                                       |       | 103                                                         |              | 1         |                         | 103                                                                    |           | 1                                                                                                    |
| 104通过IGW7040数据分配器串口2读取                                      |       | 104                                                         |              | 0         |                         | 104                                                                    |           | 0                                                                                                    |
| 105 0                                                       |       | 105                                                         | 过IGW7040数据   | 分配器串口3读取0 |                         | 105                                                                    |           | 0                                                                                                    |
| 106 0                                                       |       | 106                                                         |              | 0         |                         | 106通过1                                                                 | GW7040数据分 | 全部 14 世纪 14 世纪 18 世纪 14 世纪 14 世纪纪纪纪纪 14 世纪纪纪纪纪纪纪纪纪纪 |
| 107 0                                                       |       | 107                                                         |              | 0         |                         | 107                                                                    |           | 0                                                                                                    |
| 108 0                                                       |       | 108                                                         |              | 0         |                         | 108                                                                    |           | 0                                                                                                    |
| 109 0                                                       |       | 109                                                         |              | 0         |                         | 109                                                                    |           | 0                                                                                                    |
| 110 0                                                       |       | 110                                                         |              | 0         |                         | 110                                                                    |           | 0                                                                                                    |
| 111 0                                                       |       | 111                                                         |              | 0         |                         | 111                                                                    |           | 0                                                                                                    |
| 112 0                                                       |       | 112                                                         |              | 0         |                         | 112                                                                    |           | 0                                                                                                    |
| 113 0                                                       |       | 113                                                         |              | 0         |                         | 113                                                                    |           | 0                                                                                                    |
| 114 0                                                       |       | 114                                                         |              | 0         |                         | 114                                                                    |           | 0                                                                                                    |
| 115 0                                                       |       | 115                                                         |              | 0         |                         | 115                                                                    |           | 0                                                                                                    |
| For Help, press F1. Port                                    | di la | For He                                                      | p, press F1. | Port      |                         | For Help, p                                                            | oress F1. | Port                                                                                                    |

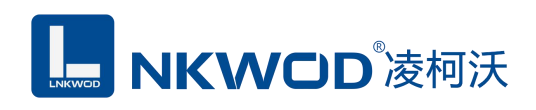

| 第 | 6章 | 装箱清单         |
|---|----|--------------|
|   | ~  | - MAUH 114 1 |

| 序号 | 名称             | 数量 | 单位 | 备注 |
|----|----------------|----|----|----|
| 1  | 主设备 LW IGW7040 | 1  | 台  |    |
| 2  | 产品简易说明书        | 1  | 张  |    |
| 3  | 合格证            | 1  | 张  |    |